Estimado usuario de Scopus,

Esta es una guía rápida sobre cómo registrarse con la identificación de registro y la contraseña que ha recibido del bibliotecario / administrador de la cuenta Scopus de su organización. Registrarse con su código de registro asociará su perfil de usuario (existente o recién creado) de Scopus a su organización.

#### Lea este documento y siga cuidadosamente los pasos para asegurarse de que su registro sea exitoso.

Para comenzar, deberá entrar en la página de registro de Scopus. Por favor, sigue entre en esta URL: http://www.scopus.com/personalization/bulkActivation.url

#### Paso 1: Registro y canje de ID

A continuación, verá una captura de pantalla de la pantalla de registro, esta es la página donde lo lleva el enlace de arriba.

Aquí se le pedirá que entre su identificación de registro y la contraseña que recibió de su bibliotecario:

**Registration ID** : xxxxxxxx [*Aquí introduzca su ID de registro*] **Registration Password** xxxxxxx [*aquí la contraseña de registro*]

### Scopus

| Registration ID redemption                                                                                                    |  |
|----------------------------------------------------------------------------------------------------|--|
| Registration IDs allow you to associate your ScopusUser Name with a new organization and thus access features and content to<br>which that organization has entitlements. As a first step, please enter your Registration ID and Registration password below, then<br>click the Continue button. |  |
| Note: Adding an association with a new organization will not override or remove associations with existing organizations.                                                                                                    |  |
| (*=réquired tields)                                                                                                    |  |
| Registration ID: *                                                                                                    |  |
| Registration Password: *                                                                                                    |  |
| Continue                                                                                                    |  |
|                                                                                                    |  |

**Tenga en cuenta: estos campos de entrada distinguen entre mayúsculas y minúsculas,** por lo tanto, compruebe siempre que ha introducido las cadenas de caracteres correctas de ID y contraseña.

Asegúrese de no cortar y pegar el ID de registro o la Contraseña, ya que se sabe que genera caracteres y espacios adicionales y el sistema del usuario no podrá identificar el código.

Además, asegúrese de no dejar espacio adicional después de la ID o la Contraseña por la misma razón. Con respecto al campo Contraseña de registro, **introduzca su contraseña en lugar de copiar y pegar.** Después de ingresar su código de registro y contraseña, haga clic en el botón "Continue".

## Paso 2: Unificación de ID con el usuario de Elsevier

# Opción 1: si tiene un perfil de usuario de Scopus o tiene un usuario en uno de los productos en línea de Elsevier\*

El siguiente paso le permitirá asociar un perfil de usuario de Scopus existente o un perfil de usuario de producto de Elsevier a la cuenta de su organización, si ya tiene un usuario previo.

| Scopus                                                                                                    | Search                                                                                                    | Sources     | Alerts                                                       | Lists                                                                                            | Help 🗸                            | SciVal ↗    | Register > | Login 🗸 |
|----------------------------------------------------------------------------------------------------|----------------------------------------------------------------------------------------------------|-------------|--------------------------------------------------------------|--------------------------------------------------------------------------------------------------|-----------------------------------|-------------|------------|---------|
| Registration ID association                                                                                                    |                                                                                                    |             |                                                              |                                                                                                  |                                   |             |            |         |
| Login using your Elsevier credentials This registration ID allows you to associate with To continue with the redemption process using your existing Scopus Username, please login below. Username: Password: Password: Remember me on this computer Login   Cancel Forgotten your username or password? | OpenAthens login<br>Login via your institution<br>Other Institution login<br>Remote Access Activation<br>Click here to activate<br>Opción 1: si tiene usua<br>contraseña de Elsevier | ario y<br>r | Regis<br>Learn<br>Scopu<br>What<br>Scopu<br>Intere<br>Inform | ter Now<br>more about s<br>us<br>is News<br>does it cover<br>is Tools<br>sted in Scopu<br>ation. | Scopus:<br>?<br>s? Please contact | us for more |            |         |

<u>Tenga en cuenta:</u> Agregar un perfil de usuario existente a esta nueva suscripción significa que solo tiene un nombre de usuario y contraseña para acceder a múltiples suscripciones de cuentas y afiliaciones en Scopus y en muchos otros productos de Elsevier \*.

Por lo tanto, es menos probable que lo olvide y puede seguir usando solo un nombre de usuario a partir de ese momento.

Si tiene alguna duda en este paso del proceso de asociación de registro, haga clic en 'Cancel'. Esto dará por terminado el proceso y el código de registro con el que intentó registrarse seguirá disponible. Por favor, póngase en contacto con el E-Helpdesk si necesita ayuda.

<u>Opción 2:</u> si es un usuario nuevo en Scopus y en otros productos en línea de Elsevier. Si todavía no tiene usuario de Scopus, puede continuar a la pantalla de registro donde puede crear un nuevo perfil de usuario:

| Scopus                                                                                                    | Search                                                                                                    | Sources     | Alerts                                                                                             | Lists                                                                                                    | Help 🗸                                                        | SciVal ⊅                      | Register > | Login 🗸 |
|----------------------------------------------------------------------------------------------------|----------------------------------------------------------------------------------------------------|-------------|----------------------------------------------------------------------------------------------------|----------------------------------------------------------------------------------------------------|---------------------------------------------------------------|-------------------------------|------------|---------|
| Registration ID association                                                                                                    |                                                                                                    |             |                                                                                                    |                                                                                                    |                                                               |                               |            |         |
| Login using your Elsevier credentials This registration ID allows you to associate with Continue with the redemption process using your existing Scopus Username, please login below. Username: Password: Password: Remember me on this computer Login   Cancel Forgotten your username or password? | s login<br>rour institution<br>ution login<br>ccess Activation<br>o activate<br>1: si tiene usu;<br>seña de Elsevie | ario y<br>r | Register<br>Learn<br>Abou<br>Scopy<br>What<br>Scopy<br>Intere-<br>inform<br>Op<br><b>nu</b><br>Els | ter Now<br>pre about S<br>desit cover<br>of Tools<br>s d din Scopu<br>r ion.<br>ción 2: s<br>e vo de<br>e viier | Scopus:<br>?<br>s? Please contact<br>si es un us<br>productos | us for more<br>u a rio<br>d e |            |         |

A continuación, se le pedirá que rellene un formulario. Como parte de su perfil de usuario, se le pedirá que defina su contraseña individual y única. Ahora puede entrar en Scopus haciendo clic en el botón "Login" en la parte inferior de la pantalla.

Para acceder a Scopus en cualquier instancia posterior, visite la siguiente URL: http://www.scopus.com

Introduzca su nombre de usuario y contraseña de Scopus existentes (o recientemente registrados) en la parte superior derecha de la pantalla. Busque el enlace "Login":

| Scopus                                                                                                    | Search Sources Alerts Lists Help V SciVal A Register > Login V                                                                                                    | $\equiv$ |
|----------------------------------------------------------------------------------------------------|----------------------------------------------------------------------------------------------------|----------|
| Document search     Ocuments Authors Affiliations Advanced     Search     Eg. "Cognitive architectures" AND robots | Login using your Elsevier credentials       ×       npare:         vername:       *       OpenAthens login         P ssword:       *       Login via your institution         Image:       *       Other Institution login         Image:       *       Other Institution login         Image:       *       Apply for Remote Access         Frigotten your username or password?       *         *       equired fields | ips (?)  |
| > Limit<br>Part<br>con<br>log<br>Brought to you by<br>The Scopus Team                                              | ra futuras visitas a Scopus<br>tre su usuario y<br>ntraseña en el cuadro<br>in<br>Help improve                                                                                                    | e Scopus |

**T<u>enga en cuenta que</u>** no es necesario volver a visitar la Página de registro nuevamente. El código de registro y la identificación, una vez canjeados, no pueden volver a utilizarse.

Si tiene problemas para iniciar sesión o tiene alguna otra consulta técnica, comuníquese con el servicio de ayuda a través del chat, redes sociales o el formulario de contacto en Scopus. Puede encontrar este formulario haciendo clic en el enlace <u>Contáctenos</u> en la parte inferior de cualquier página de Scopus.

Si tiene alguna pregunta o problema con su ID de registro, comuníquese con su Bibliotecario o Administrador

\* Productos compatibles: ScienceDirect, Brain Navigator, Hazmat navigator, Scival Funding, ScivalStrata, Scival Spotlight, ClinicalKey, Geofacets, Reaxys, Target Insights, Pathway Studio, Engineering Village, Elsevier Biofuel, Embase, Mendeley.